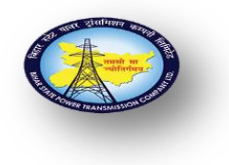

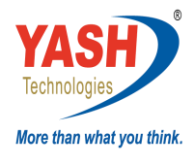

#### Business Scenario:

1. Sale of tender paper to customer.

#### Responsibility:

1. Finance and controlling (FICO) - Headquarter and Circles

#### Procedure:

#### 1.In case of Cash - At the time of invoice

#### Transaction code - FB70

Credit to Sale of Tender Paper GL – 630207

Debit to Customer A/C - 100065

Credit to SGST Payable A/C GL 219010

Credit to SGST Payable A/C GL 219020

#### At the time of payment

#### Transaction Code – F-28

Debit to Cash GL A/C- 160112

Credit Customer A/C - 100065

#### 2.In case of Cheque / Draft / NIFTY

#### At the time of invoice

#### Transaction code - FB70

Credit to Sale of Tender Paper GL – 630207

Credit to SGST Payable A/C GL - 219010

Credit to SGST Payable A/C GL 219020

Debit Customer A/C - 100065

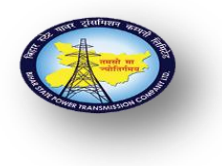

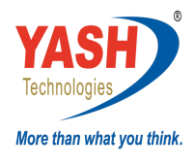

#### At the time of payment

**Transaction Code – F-28** 

Debit to Incoming GL A/C- 160381

Credit Customer A/C - 100065

#### 1.1 At the time Of Invoice – FB70 - Bank

| Enter Custome          | er Invoice:     | Compan      | y Code 1       | 000           |      |                 |      |      |    |
|------------------------|-----------------|-------------|----------------|---------------|------|-----------------|------|------|----|
| Tree on 🔄 Compa        | ny Code 🛛 🔌 H   | old 📴 Simu  | ilate 🛛 🔚 Park | 🖉 Editing opt | ions |                 |      |      |    |
| Transactn R Inv        | oice            | •           |                |               |      |                 |      |      |    |
|                        |                 |             |                | Bal.          | 0.00 |                 | 040  |      |    |
| Basic d Payment        | Details Tax     | Withholdin  | g tax Notes    |               |      |                 |      |      |    |
|                        | ,               | ,           |                |               |      |                 |      |      |    |
| Customer               |                 |             | 🔍 Sp.G/LI      |               |      | <b>^</b>        |      |      |    |
| Invoice date           | 12042021        |             | Reference      |               |      | •               |      |      |    |
| Posting Date           | 12.04.202       | 1           |                |               |      |                 |      |      |    |
| Document type          | DR Customer I   | Invoice 🔹 🔻 |                |               |      |                 |      |      |    |
| Cross-CC Number        |                 |             |                |               |      |                 |      |      |    |
| Amount                 | 27946           |             |                | INR           |      |                 |      |      |    |
|                        |                 |             | Calculate Tax  |               |      |                 |      |      |    |
| Tax Amount             |                 |             |                | -             |      |                 |      |      |    |
| Bus.Place/Sectn        | 1               |             |                |               |      |                 |      |      |    |
| Text                   |                 |             |                |               |      | -               |      |      |    |
| 4 3                    |                 |             |                |               | 4 1  |                 |      |      |    |
|                        |                 |             |                |               |      |                 |      |      |    |
| 0 Items ( No entry var | iant selected ) |             |                |               |      |                 |      |      |    |
| 🔁 Sta G/L acct         | Short Text      | D/C         | Amount in doc. | curr.         |      | Loc.curr.amount |      | т та | ax |
|                        |                 | H Cre. 🕶    |                |               |      |                 | 0.00 |      | 11 |
|                        |                 | H Cre. 🕶    |                |               |      |                 | 0.00 |      |    |
|                        |                 | H Cre. 🕶    |                |               |      |                 | 0.00 |      | -  |
|                        |                 | H Cre. 🕶    |                |               |      |                 | 0.00 |      | -  |
|                        |                 |             |                |               |      | 4 F 💷           |      | 4    | Þ  |
|                        | 5 ++ F8         |             | 27             |               |      |                 |      |      |    |

Enter the details like

Customer and Invoice Date and reference

Please fill the details like Amount and business place –BH01

Check calculate tax check mark

And provide tax code O5- (9% OUTPUT CGST+9% OUTPUT SGST)

Give the narration on text column

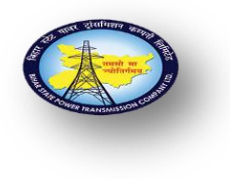

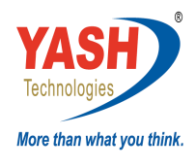

| Enter Customer               | r Invoice: Company        | Code 1000                  |                       |              |          |
|------------------------------|---------------------------|----------------------------|-----------------------|--------------|----------|
| Tree on                      | 🗞 Hold 🔤 Simulate         | e 📙 Park 🖉 Editing options |                       |              |          |
| Transactn R Invoi            | ice 💌                     | Bal.                       | .00                   |              | Customer |
| Basic d Payment              | Details Tax Withholding t | ax Notes                   | Customer              |              | Code     |
| Customer                     | 100065                    | Sp.G/LI                    | ABP PVT LTD           |              |          |
| Invoice date<br>Posting Date | 12.04.2021                | Reference 0.3              | Patna     Patna       |              |          |
| Document type                | DR Customer Invoice 💌     |                            | OCCOCCE Datas         |              |          |
| Amount                       | 885.00                    | INR                        | Sale of tender        |              |          |
|                              |                           | alculate Tax               | paper GL              |              |          |
| Bus.Place/Sectn              | BH01 / BH01               |                            |                       |              |          |
| Text                         | customer Invoice          |                            | •                     |              |          |
| 1 Items ( No entry varia     | nt selected )             |                            |                       |              |          |
| E Sta G/L acct               | Short rext D/C Am         | nount in doc.curr.         | T Tax jurisdictn code | W Assignment |          |
| 630207                       | Sale Of Tender . H Cre    | 8                          | 885.0005              |              |          |
|                              | H Cre                     |                            |                       | <u> </u>     |          |
|                              | H Cre. •                  |                            | < ▶ =                 | · · · ·      |          |
|                              | B ++ B [] [] .            |                            |                       |              |          |

In line item provide sale of tender GL Code - 630207

And provide gross amount in amount column

Mention narration in text column and Provide profit center in profit center field

Click on enter and click on simulate <sup>simulate</sup> button

| Do             | cun                 | nent Overv                                   | view                                              |                                                   |          |                       |
|----------------|---------------------|----------------------------------------------|---------------------------------------------------|---------------------------------------------------|----------|-----------------------|
| 9              | Res                 | et 🚺 Taxes                                   | 📙 Park 📙 Complete 🆙 🛓                             | 🛓 🛜 📴 Choose 📴 Sa                                 | ve       | 🎦 😨 🚱 🖹 🗔 🗛           |
| Do<br>Do<br>Ca | c. I<br>c. I<br>lcu | ype : DR (<br>Number<br>Date 1<br>late Tax 💽 | Customer Invoice ) No<br>Compa<br>2.04.2021 Posti | rmal document<br>ny Code 1000<br>ng Date 12.04.20 | 21       | Fiscal Year<br>Period |
| Re<br>Do       | f.Do                | oc. 0<br>Currency I                          | NR                                                |                                                   |          |                       |
|                |                     |                                              |                                                   |                                                   |          |                       |
| Itn            | PK                  | Account                                      | Account Short Text                                | Assignment                                        | Тx       | Amount                |
| 1              | 01                  | 100065                                       | ABP PVT LTD                                       |                                                   | 05       | 885.00                |
| 3              | 50<br>50            | 219020<br>219010                             | CGST Payable A/C<br>SGST Payable A/C              |                                                   | 05<br>05 | 67.50-<br>67.50-      |
|                |                     |                                              |                                                   |                                                   |          |                       |
|                |                     |                                              |                                                   |                                                   |          |                       |
|                |                     |                                              |                                                   |                                                   |          |                       |
|                |                     |                                              |                                                   |                                                   |          |                       |
|                |                     |                                              |                                                   |                                                   |          |                       |
|                |                     |                                              |                                                   |                                                   |          |                       |
|                |                     |                                              |                                                   |                                                   |          |                       |

Click on Post 📃 button and click on enter

Document 1800000017 was posted in company code 1000

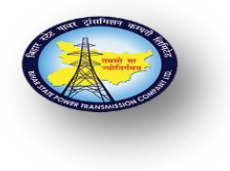

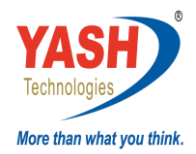

### 1.2 At the Time of payment - F-28

| Post Incoming       | Payments: Head    | ler Data |                       |      |  |
|---------------------|-------------------|----------|-----------------------|------|--|
| Process Open Items  |                   |          |                       |      |  |
| Document Date       | 🗇 Type            | DZ       | Company Code          | 1000 |  |
| Posting Date        | 16.12.2021 Period | 9        | Currency/Rate         | INR  |  |
| Document Number     |                   |          | Translation dte       |      |  |
| Reference           |                   |          | Cross-CC Number       |      |  |
| Doc.Header Text     |                   |          | Trading part.BA       |      |  |
| Clearing Text       |                   |          |                       |      |  |
| Bank data           |                   |          |                       |      |  |
| Account             |                   |          | Business Area         |      |  |
| Amount              |                   |          |                       |      |  |
| Amt.in loc.cur.     |                   |          |                       |      |  |
| Bank Charges        |                   |          | LC Bank Charges       |      |  |
| Value date          | 16.12.2021        |          | Profit Center         |      |  |
| Text                |                   |          | Assignment            |      |  |
|                     |                   |          |                       |      |  |
| Open item selection |                   |          | Additional selections |      |  |
| Account             |                   |          | None                  |      |  |
| Account Type        | D Other           | Accounts | OAmount               |      |  |
| Special G/L Ind     | ✓ Standa          | ard OIs  | ODocument Number      |      |  |
| Payt Advice No.     |                   |          | OPosting Date         |      |  |
| Distribute by Age   |                   |          | ODunning Area         |      |  |
| Automatic Search    |                   |          | Others                |      |  |
|                     |                   |          |                       |      |  |
|                     |                   |          |                       |      |  |

Enter details like

Document date and Document Type -DZ

Company Code-1000, Posting date and Period- 01

Reference, Doc. Header text and clearing text

Under Bank data enter details like

Incoming bank A/C GL, Amount – 1 Rupee

And give value date and assignment number

Give the narration on text column

Under open item selection Tab

Provide details in Account column Customer code-

Click on process open items

Process Open Items tab

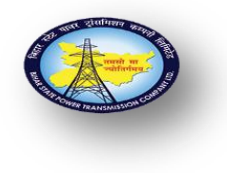

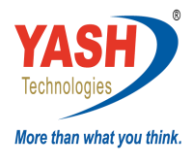

| Post Incomin                                                                       | g Payments: Header Data                                                                                                    |                                                                       |             |
|------------------------------------------------------------------------------------|----------------------------------------------------------------------------------------------------|-----------------------------------------------------------------------|-------------|
| Process Open Items                                                                 |                                                                                                    |                                                                       |             |
| Document Date<br>Posting Date<br>Document Number                                   | 12.04.2021         Type         DZ           12.04.2021         Period         1                                                                                                    | Company Code 1000 Currency/Rate INK Translation dte                   | Document    |
| Reference<br>Doc.Header Text                                                       | 0.3<br>sale of tender paper                                                                                                    | Cross-CC Number Trading part.BA                                       | Турс        |
| Clearing Text                                                                      | sale of tender paper                                                                                                    |                                                                       |             |
| Bank data<br>Account                                                               | 160381                                                                                                    | Purinoss Area                                                         | Incoming GL |
| Amt.in loc.cur.<br>Bank Charges                                                    |                                                                                                    | LC Bank Charges                                                       | tout        |
| Value date<br>Text                                                                 | 12.04.2021     sale of tender paper                                                                                                    | Profit Center Assignment 12345                                        |             |
| Open item selection                                                                |                                                                                                    | Additional selections                                                 |             |
| Account<br>Account Type<br>Special G/L Ind<br>Payt Advice No.<br>Distribute by Age | 100065     D     Other Accounts     Image: Constraint of the second second | None     Amount     Document Number     Posting Date     Dunning Area |             |
| Automatic Search                                                                   |                                                                                                    | Others                                                                |             |

Here you can see all open items of customer

Click on deselect button

| Distribute Difference       Charge Off Difference       Editing Options       Cash Disc. Due       Create Dispute Case         Stand       Partial Pmt       Res.Items       WH Tax         Account items 100065 ABP PVT LTD       Document Date       P       Busi       Days       INR Gross       CashDiscount       CDPer.         1800000014 DR 01.04.2021 01       3       885.00       885.00       0       0         800000015 DR 01.04.2021 01       11       590.00       0       0       0       0                                                                                                    |    |
|----------------------------------------------------------------------------------------------------|----|
| Stand         Partial Pmt         Res.Items         WH Tax           Account items 100065 ABP PVT LTD         Document Date         P         Busi         Day         INR Gross         CashDiscount         CDPer.           1800000014 DR 01.04.2021 01         3         885.00         0         0         11         590.00         0                                                                                                    |    |
| Account items 100065 ABP PVT LTD         Dacument Date         P         Busi         Days         INR Gross         CashDiscount         CDPer.           1800000014 DR         01.04.2021         01         3         885.00         685.00         680.000017 DR         1.04.2021         01         11         590.00         685.00         680.000017 DR         12.04.2021         01         0         885.00         680.000017 DR         10.04.2021         01         0         885.00         680.000017 DR         10.04.2021         01         0         0         885.00         680.0000017 DR         10.04.2021         01         0         0         885.00         680.0000017 DR         10.04.2021         01         0         0         885.00         680.0000017 DR         10.04.2021         01         0         0         885.00         680.0000017 DR         10.04.2021         01         0         0         885.00         680.0000017 DR         10.04.2021         01         0         0         10.04.2021         10.04.2021         10.04.2021         01.04.2021         01.04.2021         01.04.2021         01.04.2021         01.04.2021         01.04.2021         01.04.2021         01.04.2021         01.04.2021         01.04.2021         01.04.2021         01.04.2021.201< |    |
| Document Nu         D         Document Date         P         Busi         Days         INR Gross         CashDiscount         CDPer.           1800000014 DR 01.04.2021         01         3         885.00         685.00         685.00         680.00         680.00         680.00         680.00         680.00         680.00         680.00         680.00         680.00         680.00         680.00         680.00         680.00         680.00         680.00         680.00         680.00         680.00         680.00         680.00         680.00         680.00         680.00         680.00         680.00         680.00         680.00         680.00         680.00         680.00         680.00         680.00         680.00         680.00         680.00         680.00         680.00         680.00         680.00         680.00         680.00         680.00         680.00         680.00         680.00         680.00         680.00         680.00         680.00         680.00         680.00         680.00         680.00         680.00         680.00         680.00         680.00         680.00         680.00         680.00         680.00         680.00         680.00         680.00         680.00         680.00         680.00         680.00<                                |    |
| L800000014 DR 01.04.2021 01 3 885.00<br>L80000015 DR 01.04.2021 01 11 590.00<br>800000017 DR 12.04.2021 01 0 885.00                                                                                                    |    |
| 1800000015 DR 01.04.2021 01 11 590.00                                                                                                    |    |
| 800000017 DB 12 04 2021 01 0 885 00                                                                                                    |    |
|                                                                                                    |    |
| 1800000018 DR 01.04.2021 01 11 590.00                                                                                                    |    |
|                                                                                                    |    |
|                                                                                                    |    |
|                                                                                                    |    |
|                                                                                                    |    |
|                                                                                                    |    |
| GRRE™ MAA Amount # Gross⇔Net # Currency // Items // Items // Disc. // Disc.                                                                                                    |    |
|                                                                                                    |    |
| Processing Status                                                                                                    |    |
| Number of Items 4 Amount Entered 1.                                                                                                    | 00 |
| Display from Item 1 Assigned 0.                                                                                                    | 00 |
| Reason Code Difference Postings                                                                                                    |    |
| Display in clearing currency Not Assigned 1.                                                                                                    | 00 |

It is showing now in gray mode

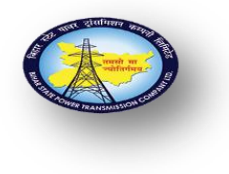

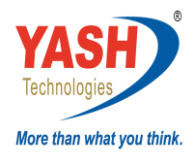

## Double click on your line item

| Post Incom         | ning Paymer       | nts Pro      | cess d | open items      |                           |                 |         |
|--------------------|-------------------|--------------|--------|-----------------|---------------------------|-----------------|---------|
| 🔉 📝 Distribute     | Difference Charge | e Off Differ | ence 🖉 | Editing Options | Cash Disc. Due Create Dis | pute Case       |         |
| Stand Part         | ial Pmt Res.Items | s WH Ta      | IX     |                 |                           |                 |         |
| Account items 10   | 00065 ABP PVT LTD | )            |        |                 |                           |                 |         |
| Document Nu [      | D Document Date   | P Busi       | . Days | INR Gross       |                           | CashDiscount    | CDPer.  |
| 1800000014 [       | DR 01.04.2021     | 01           | 3      |                 | 885.00                    |                 |         |
| 1800000015 E       | DR 01.04.2021     | 01           | 11     |                 | 590.00                    |                 |         |
| 1800000017 c       | DR 12.04.2021     | 01           | 0      |                 | 885.00                    |                 |         |
| 1800000018 [       | DR 01.04.2021     | 01           | 11     |                 | 590.00                    |                 |         |
|                    |                   |              |        |                 |                           |                 |         |
|                    |                   |              |        |                 |                           |                 |         |
|                    |                   |              |        |                 |                           |                 |         |
|                    |                   |              |        |                 |                           |                 |         |
|                    |                   |              |        |                 |                           |                 |         |
| 4 F                |                   |              |        |                 |                           |                 |         |
|                    |                   | Amo          | unt 👬  | Gross<>Net      | Currency J Items          | 🥻 Items 🧪 Disc. | Disc.   |
|                    |                   |              |        |                 |                           |                 |         |
| Processing Status  | s                 |              |        |                 |                           |                 |         |
| Number of Items    | s 4               |              |        |                 | Amount Entered            |                 | 1.00    |
| Display from Iter  | m 1               |              |        |                 | Assigned                  |                 | 885.00  |
| Reason Code        |                   |              |        |                 | Difference Postings       |                 |         |
| Display in clearin | ng currency       |              |        |                 | Not Assigned              |                 | 884.00- |
|                    | - /               |              |        |                 |                           |                 |         |

In above screen shot your line item showing in green colour

Click on charge of difference button

Double click on Incoming bank line item

| Post Incomin          | ng Payments Display Ove            | rview     |                    |                |
|-----------------------|------------------------------------|-----------|--------------------|----------------|
| I Process Open Iten   | ns Choose open items 🎽 Display Cur | ency Acco | ount Model 🚺 Taxes |                |
| Document Date         | 12.04.2021 Type                    | DZ        | Company Code       | 1000           |
| Posting Date          | 12.04.2021 Period                  | 1         | Currency           | INR            |
| Document Number       | INTERNAL Fiscal Year               | 2021      | Translation dte    | 12.04.2021     |
| Reference             | 03                                 |           | Cross-CC Number    |                |
| Doc.Header Text       | sale of tender paper               |           | Trading part.BA    |                |
| Items in document cur | rrency                             |           |                    |                |
| 001 40                | UUUUI60381 CANAKA BARK IN          | -178      | 1.00               |                |
| D_1.00                | C_0.00                             | 1.00      | )                  | * 1 Line Items |
| Other line item       |                                    |           |                    |                |
| PstKy Acco            | ount SG                            | L Ind     | ТТуре              | New Co.Code    |
|                       |                                    |           |                    |                |
|                       |                                    |           |                    |                |
|                       |                                    |           |                    |                |

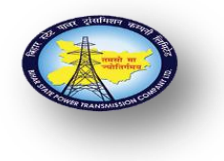

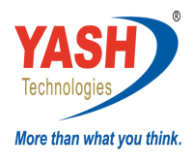

### Remove 1 rupee in amount tab

And provide \* showing in below screen shot

Click on enter

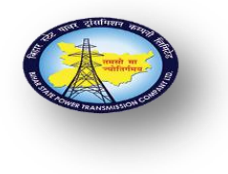

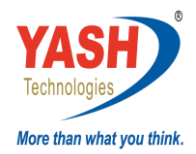

| Image: Choose open items       Process Open Items       More data       Account Model         G/L Account       160381       CANARA BANK Incoming-853110101788         Company Code       1000       BSPTCL         Item 1 / Debit entry / 40       Amount       885.00         Amount       885.00       INR         Calculate Tax       Image: Calculate Tax       Image: Calculate Tax         Profit Ctrs       Image: Calculate Tax       Image: Calculate Tax         Value date       12.04.2021       Image: Calculate Tax         Assignment       12345       Image: Calculate Tax         Text       sale of tender paper       Image: Long Texts         Next Line Item       SGL Ind       New Co.Code | Post Incon                    | ming F    | Paymen             | ts Correc    | t G/L    | accoun      | t item    |          |             |            |
|----------------------------------------------------------------------------------------------------|-------------------------------|-----------|--------------------|--------------|----------|-------------|-----------|----------|-------------|------------|
| G/L Account     160381     CANARA BANK Incoming-8531101011788       Company Code     1000     BSPTCL       Item 1 / Debit entry / 40     Amount     885.00       Amount     885.00     INR       Business place     Profit Ctrs     Calculate Tax       Value date     12.04.2021     Assignment       Assignment     12345     Text       Text     sale of tender paper     Long Texts                                                                                                    | 🔊 🖓 🕞 🖸                       | Choose op | pen items          | Process Open | Items 🧧  | More data   | Accou     | nt Model |             |            |
| Item 1 / Debit entry / 40 Amount 885.00 INR Calculate Tax Business place Profit Ctrs Value date 12.04.2021 Assignment 12345 Text sale of tender paper Long Texts Next Line Item PstKy Account SGL Ind New Co.Code                                                                                                    | G/L Account<br>Company Code   | [         | 160381<br>1000 BSP | CANARA       | BANK Inc | oming-8531: | 101011788 |          |             |            |
| Amount 885.00 INR<br>Calculate Tax<br>Business place<br>Profit Ctrs<br>Value date 12.04.2021<br>Assignment 12345<br>Text sale of tender paper<br>Next Line Item<br>PstKy Account SGL Ind New Co.Code                                                                                                    | Item 1 / Debit en             | ntry / 40 |                    |              |          |             |           |          |             |            |
| Calculate Tax       Business place       Profit Ctrs       Value date       12.04.2021       Assignment       12345       Text       sale of tender paper       Next Line Item       PstKy       Account       SGL Ind       New Co.Code                                                                                                    | Amount                        |           | 885.00             |              |          |             | INR       |          |             |            |
| Value date     12.04.2021       Assignment     12345       Text     sale of tender paper       Next Line Item       PstKy     Account       SGL Ind     New Co.Code                                                                                                    | Business place<br>Profit Ctrs |           |                    |              |          | Calculate   | Tax       |          |             |            |
| Assignment 12345<br>Text Sale of tender paper Long Texts<br>Next Line Item<br>PstKy Account SGL Ind New Co.Code                                                                                                    | Value date                    |           | 12.04.20           | 021          |          |             |           |          |             |            |
| Text     sale of tender paper       Next Line Item       PstKy     Account       SGL Ind     New Co.Code                                                                                                    | Assignment                    |           | 12345              |              |          |             |           |          |             |            |
| Next Line Item           PstKy         Account         SGL Ind         New Co.Code                                                                                                    | Text                          |           | sale of tende      | er paper     |          |             |           |          | 1           | Long Texts |
| PstKy Account SGL Ind New Co.Code                                                                                                    | Next Line Item                |           |                    |              |          |             |           |          |             |            |
|                                                                                                    | PstKy                         | Account   |                    |              | SG       | L Ind       |           |          | New Co.Code |            |
|                                                                                                    |                               |           |                    |              |          |             |           |          |             |            |
|                                                                                                    |                               |           |                    |              |          |             |           |          |             |            |
|                                                                                                    |                               |           |                    |              |          |             |           |          |             |            |
|                                                                                                    |                               |           |                    |              |          |             |           |          |             |            |
|                                                                                                    |                               |           |                    |              |          |             |           |          |             |            |
|                                                                                                    |                               |           |                    |              |          |             |           |          |             |            |

In amount column amount is showing gross amount

Click on document and simulate

| Document Date                                         | 12.04.2021           | Туре                 | DZ             | Company (   | Code                        | 1000                    |
|-------------------------------------------------------|----------------------|----------------------|----------------|-------------|-----------------------------|-------------------------|
| Posting Date                                          | 12.04.2021           | Period               | 1              | Currency    |                             | INR                     |
| Document Number                                       | INTERNAL             | Fiscal Year          | 2021           | Translation | dte                         | 12.04.2021              |
| Reference                                             | 03                   |                      |                | Cross-CC N  | lumber                      |                         |
| Doc.Header Text                                       | sale of tender paper |                      |                | Trading pa  | rt.BA                       |                         |
| Items in document curre                               | incy                 |                      |                |             |                             |                         |
|                                                       | CCT                  |                      |                | INR A       | Amount                      | Tax amnt                |
| 001 40 00<br>002 15 00                                | C 885 0              | RA BANK I<br>PVT LTD | NC-178         | INR         | Amount<br>885.00<br>885.00- | Tax amnt                |
| 001 40 00<br>002 15 00                                | C_ 885.0             | RA BANK I<br>PVT LTD | NC-178         | INR :       | Amount<br>885.00<br>885.00- | Tax amnt * 2 Line Items |
| 001 40 00<br>002 15 00<br>D_885.00<br>Other line item | сс 885.0             | RA BANK I<br>PVT LTD | NC-178<br>0.00 | INR :       | Amount<br>885.00<br>885.00- | Tax amnt                |

Check your accounting entry

Click on save button

Document 1400000003 was posted in company code 1000

<u>Note:</u> - Same process we have to follow sale of tender paper by cash, here instead of Incoming GL A/C we have to provide Cash GL A/C